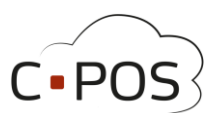

# Quickguide til Roskilde Kommune Betalingskort

Denne quickguide beskriver hvorledes du kommer i gang med brugen af Roskilde Kommunes Betalingskort. Du tilgår portalen til betalingskortet via: <u>https://4000.cpos.dk/</u>

#### Indhold

| Log ind                                               | 2  |
|-------------------------------------------------------|----|
| Indbetaling                                           | 3  |
| Manuel indbetaling eller automatisk optankningsaftale | 3  |
| Manuel indbetaling                                    | 3  |
| Automatisk optankningsaftale                          | 4  |
| Skift kreditkort på Auto-optankning                   | 5  |
| Se forbrug                                            | 6  |
| Bestilling i webshop                                  | 7  |
| Udbetaling af saldo                                   | 9  |
| Maks. forbrug på kantinekort                          | 10 |
| Spærring af kantinekort                               | 11 |

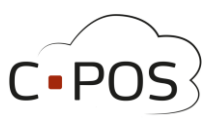

#### Hvordan logger jeg ind?

1. Når du skal logge på betalingskortet, klikkes der på "Log på med MitID/NemID":

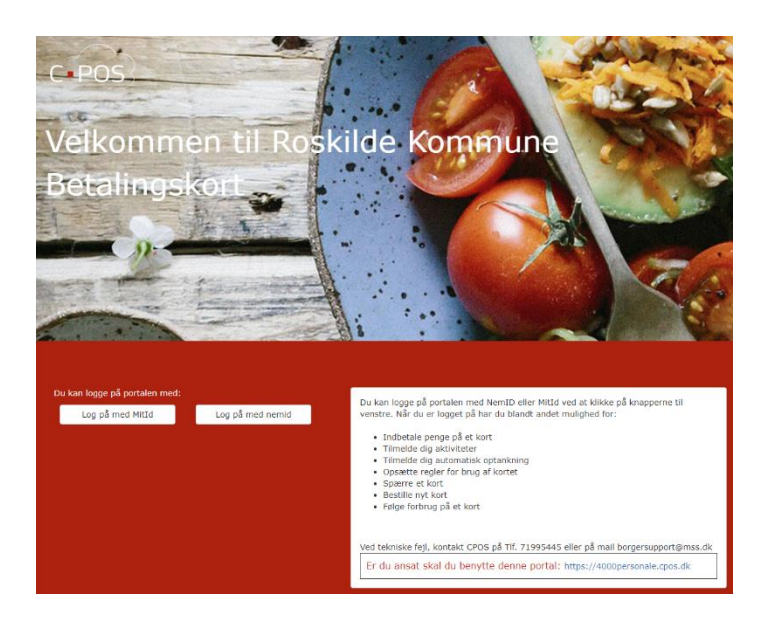

- 2. Herefter logger du ind med dit personlige MitID/NemID
- 3. Du vil nu blive ført til forsiden af din portal her kan du se alle de betalingskort og konti I/du har adgang til under "Mine Konti".

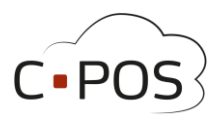

#### Hvordan indbetaler jeg penge på mit barn betalingskort? Manuel indbetaling eller automatisk optankningsaftale

| Når du vil lave en indbetaling eller opsætte en automatisk          |                                                                | 🔇 da 🗸 |
|---------------------------------------------------------------------|----------------------------------------------------------------|--------|
| optankningsaftale, skal du øverst til venstre i billedet, vælge den | 👤 Vælg konto (Elev2-MSS-CPOS-Test) 🗸                           | Log ud |
| konto du vil lave indbetalingen på.                                 | Elev2-MSS-CPOS-Test<br>Elev1-MSS-CPOS-Test<br>DW-MSS-CPOS-TEST |        |
|                                                                     | CPOS                                                           |        |
|                                                                     | € Mine Konti                                                   |        |
| I venstre side af skærmen, skal du vælge menupunktet 'Indbetaling'  | Indbetaling                                                    |        |
|                                                                     | L Brugeroplysninger                                            |        |
|                                                                     | Kontoudtog                                                     |        |
|                                                                     |                                                                |        |

#### **Manuel indbetaling**

På skærmbilledet vises to faner øverst til henholdsvis 'Indbetal' og 'Automatisk optankning'. Til manuel indbetaling vælges fanen 'Indbetal', og formularen udfyldes med mailadresse og beløb som ønskes indbetalt. Marker at du har læst og accepterer handelsbetingelserne, og klik 'Næste'.

| Indbetaling  Indbetal  Auto-optank  Her kan du indbetale på Horsens Kommunes Betalingsbrik. Vælg den konto du ønsker at indbet "NÆSTE".                                                        | ale på, indtast beløb og klik på | Vælg herefter om du ønsker at<br>indbetale med kreditkort eller med<br>MobilePay.                        |
|----------------------------------------------------------------------------------------------------|----------------------------------|----------------------------------------------------------------------------------------------------|
| Konto for indbetaling                                                                                                    |                                  |                                                                                                    |
| Saldo 0,00 kr.                                                                                                    |                                  |                                                                                                    |
| E-mail til kvittering                                                                                                    |                                  |                                                                                                    |
| Beløb der ønskes indbetalt (beløbet skal være i hele danske kroner.)                                                                                                    | 1. Valg af betalingsmetod        | e 2. Gennemfør betaling 3. Kvittering                                                                    |
| Du kan bruge følgende betalingskort til indbetaling: Dankort, MasterCard og Visa. Alle indeståender<br>CVR 11 14 98 39. Læs mere i MSS Professional A/S's handelsbetingelser og vilkår. 👥 🍋 VI | 💷 VISA 🜉 🕻                       | Vælg betalingskort •                                                                                     |
| <ul> <li>Jeg har læst og accepteret betalingsbetingelserne</li> <li>Næste</li> </ul>                                                                                                    |                                  |                                                                                                    |
| Her kan du indbetale på Horsens Kommunes Betalingsbrik. Vælg den konto du ønsker at på "NÆSTE".                                                                                                |                                  | Valg mobilbetaling                                                                                       |
|                                                                                                    | bambora<br>foregir kryptere      | Solutions er PCI certificeret af VISA / Mastercard, og al kommunikation<br>tt vla en sikker forbindelse. |

MSS Professional A/S, Odeons Kvarter 21, 16th, 5000 Odense C

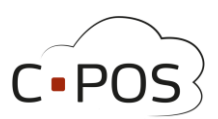

|                                                 | C.POS                        | MSS Professional A/S<br>Mail: cpossupport⊜mss.dk<br>CVR: 11149839 |
|-------------------------------------------------|------------------------------|-------------------------------------------------------------------|
|                                                 | 1. Valg af betalingsmete     | ode 2. Gennemfør betaling 3. Kvittering                           |
|                                                 | Kortholder                   | Beløb DKK 100,00                                                  |
|                                                 | Kortnummer                   | Ø                                                                 |
| Udfyld betalingsoplysninger i henhold til valgt | Udløbsdato                   | / Cennemfør betaling •                                            |
| betalingsmetode, og gennemfør betalingen.       | Kontrolcifre                 |                                                                   |
| Bei                                             | tal via Mobile               |                                                                   |
|                                                 | Indtast dit mobilnumme       | SF roficeret af VISA / Mastercard, og al kommunikation            |
|                                                 | +45 ~                        | indelse.                                                          |
|                                                 | Husk mig til næste gang      |                                                                   |
|                                                 | Fortsæt                      |                                                                   |
| <u> </u>                                        | Nemt og sikkert - Læs hvordo | in her                                                            |

#### Automatisk optankningsaftale

Ønsker du at oprette en automatisk optankningsaftale, skal du på skærmbilledet 'Indbetaling' vælge fanen 'Automatisk optankning'. Her udfyldes formularen med mailadresse samt beløb som ønskes optanket til kontoen, når saldo kommer under 50,- kr. Marker at du har læst og accepterer handelsbetingelserne, og klik 'Næste'.

| Indbetaling                                                                                                    |
|----------------------------------------------------------------------------------------------------|
| 🖬 Indbetal 🛛 Auto-optank                                                                                                    |
| Med automatisk optankning kan der indsættes et fast beleb på din Horsens Kommunes Betalingsbrik, når saldoen kommer under<br>50,00 kr.<br>For at oprete automatisk optankning vælges kontoen der onskes optankning på, samt det beleb der anskes indsat og Kilk derefter<br>på "NuESTE".<br>BEMERIK at automatisk optakning ikke sættes i kraft for der minimum har været indbetalt 100,00 kr. på kontoen. |
| Grundet ændringer i loven om gebyrer, er mindste beløbet for en<br>indbetaling steget til 100 kr                                                                                                    |
| Konto for indbetaling                                                                                                    |
| E-mail til kvittering                                                                                                    |
| Beløb der ønskes indbetalt (beløbet skal være i hele danske kroner.)                                                                                                    |
| Du kan bruge folgende betallingshort til indbetalling: Dankort, Master/Card and Visa. Alle indext&indor opbevares af MSS Professional<br>CVR 11 14 98 39 som er godkendt e-penge udbyder med ft-m: 34547. Læs mere i MSS Professionals handelsbetingelser og vilkår.                                                                                                    |
| Jep har læst og accepteret betalingsbetingelserne Næsste                                                                                                    |
| Her kan du indbetale på Horsens Kommunes Betalingsbrik. Vælg den konto du ansker at indbetale på, indtast beløb og klik<br>på "MÆSTE".                                                                                                    |

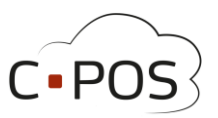

Udfyld betalingsoplysninger og godkend betalingen.

Ved oprettelse af aftalen, skal saldo på kontoen være 100,- kr. eller mere, for at optankningsaftalen træder i kraft.

| C-POS                                   | MSS Professional A/<br>Mail: cpossupport@m<br>CVR: 11149839                | r <b>S</b><br>nss.dk |                                                                                                    |
|-----------------------------------------|----------------------------------------------------------------------------|----------------------|----------------------------------------------------------------------------------------------------|
| 1. Valg af betalingsme                  | etode 2. G                                                                 | em betaling          | skort 3. Kortet er gemt                                                                              |
| Kortholder                              |                                                                            | 0                    | Dette gemmer dit betalingskort, så der<br>senere kan trækkes et beløb fra dit kort,                  |
| Kortnummer                              |                                                                            | 0                    | uden du behøver indtaste dine<br>kortoplysninger igen. Der bliver ikke<br>gennemført en betaling nu. |
| Udløbsdato                              | 1                                                                          | 0                    | Gem betalingskort                                                                                    |
| Kontrolcifre                            | 343                                                                        | 0                    |                                                                                                    |
| Dato: 23-05-2023<br>Ordrenr.: 230523190 | 045094686                                                                  |                      |                                                                                                    |
| bambora<br>awadikutawa foregår kr       | ment Solutions er PCI certificeret a<br>ypteret via en sikker forbindelse. | f VISA / Masterca    | ard, og al kommunikation                                                                             |

#### Skift kreditkort på Automatisk optankningsaftale

For at skifte kreditkort som er tilknyttet en Automatisk optankningsaftale, skal du annullere den eksisterende optankningsaftale, og derefter oprette en ny aftale med dit nye kreditkort.

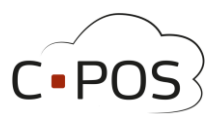

#### Hvordan ser jeg hvad mit barn har forbrugt på betalingskortet?

Du kan hele tiden trække en rapport over forbruget for dit barns betalingskort for en angivet periode, dette gøres via fanen "Kontoudtog"

| C POS 1      |              |
|--------------|--------------|
| € Konti      | Kontoudtoa - |
| Indbetal     | Saldo: 0.00  |
| L Brugerinfo | 2023 Maj     |
| Kontoudtog   | 2023 April   |
| 🌣 Support    | 2023 Marts   |
|              |              |

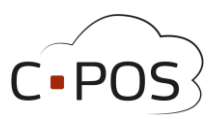

#### Bestilling i webshop

Når du er logget ind på portalen (<u>https://4000.cpos.dk/</u>) kan du lave en bestilling på udvalgte produkter fra kantinen, ved at vælge 'Webshop' i menuen i venstre side.

| - C-1      | <b>3</b>  |
|------------|-----------|
| €К         | onti      |
| a Ir       | dbetal    |
| <b>⊥</b> B | rugerinfo |
| e w        | ebshop    |
| II K       | uncoautog |
| ¢ Si       | upport    |
|            |           |

Har du flere børn, skal du vælge, hvilket barn du bestiller til, øverst til venstre i billedet.

| C POS 4                                                  | 🗑 Vis indkøbskurv 🚦                       | ∎ Vis (                          | ordre               | er 🛛          | Tjek                 | c ud          | >                    |               |                  |   |
|----------------------------------------------------------|-------------------------------------------|----------------------------------|---------------------|---------------|----------------------|---------------|----------------------|---------------|------------------|---|
| For at se udvalget af produkter en bestemt dag,          | Vis varer til levering:                   | <mark>16</mark> -0<br>mart<br>ma | 13-2<br>s 202<br>ti | 022<br>2 -    | to                   | ت<br>fr       | 10<br>10             | ↓<br>sø       |                  |   |
| vælges dato ud for 'Vis varer til levering'.             | Onsdag d. 16/3 2022<br>Lille Dagens ret 🚯 | 28<br>7<br>14                    | 1<br>8<br>15        | 2<br>9<br>16  | 3<br>10<br><b>17</b> | 4<br>11<br>18 | 5<br>12<br><b>19</b> | 6<br>13<br>20 | 1/3 2022<br>et 🟮 |   |
| Vælg det ønskede produkt, ved at klikke på               | 15.00 kr.                                 | 21<br>28<br>4                    | 22<br>29<br>5       | 23<br>30<br>6 | 24<br>31<br>7        | 25<br>1<br>8  | 26<br>2<br>9         | 27<br>3<br>10 |                  | C |
| ikonet 'Læg i indkøbskurv' på det<br>pågældende produkt. | Levering:<br>16.3.2022                    | Ry                               | d                   |               |                      | TOIL          | l c                  | Jag           |                  |   |

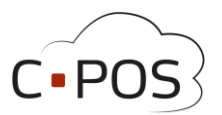

En meddelelse øverst på siden bekræfter at det valgte produkt er blevet tilføjet til indkøbskurven.

| 📜 1xLille Dagens ret 15.00 kr "Blev tilføjet til indkøbskurven. Tryk på ""Tjek ud"" for at gå til betaling" |
|----------------------------------------------------------------------------------------------------|
|                                                                                                    |
| ₩ Vis indkøbskurv ₩ Vis ordrer Tjek ud >                                                                    |
| Vis varer til levering: 16-03-2022                                                                          |

For at gå direkte til betaling, klikker du på knappen 'Tjek ud >'.

Når du klikker på 'Tjek ud >' får du et samlet overblik over din ordre. Her har du mulighed for at fjerne produkter og du kan se den samlede pris.

Ved at klikke på et produkt, får du mulighed for at tilføje en kommentar til det valgte produkt.

Nederst til højre, vælges betalingsmetode fx 'Betalingskort'. Bemærk at købet kun kan gennemføres, såfremt der er dækning på kontoen på købstidspunktet.

| Tjek ud                                    |          |       |           |                      |         |
|--------------------------------------------|----------|-------|-----------|----------------------|---------|
| III Webshop III Ordrer                     |          |       |           |                      |         |
| Kunde:                                     |          |       |           |                      |         |
| Produktnavn                                | Pris     | Antal | Levering  | Total                |         |
| Sandwich med tunsalat                      | 20.00    | 1     | 31.3.2023 | 20.00                | Fjern 🗙 |
| Total: 20.00 Kr                            |          |       |           |                      |         |
| Kommentar                                  |          |       |           |                      |         |
| (Klik på et produkt for, at tilføje en kom | imentar) |       |           | Betal                |         |
|                                            |          |       |           | Betalingskort        |         |
|                                            |          |       |           | BorgerKort<br>(0 Kr) |         |
|                                            | 11       |       |           |                      |         |

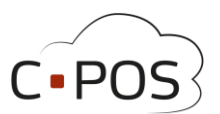

#### Sådan udbetaler du penge fra et kantinekort

1. Efter du er logget ind på din portal, og står under konti, kan du klikke på "Udbetal"

| C POS L Testbruger - |                                                         |
|----------------------|---------------------------------------------------------|
| € Konti              | Konto - Testbruger                                      |
| 🖬 Indbetal           |                                                         |
| <b>▲</b> Brugerinfo  | Saldo 0.00 kr.                                          |
| 🔳 Kontoudtog         | Status Aktiv                                            |
| 🌣 Support            | ■ Indbetal                                              |
|                      | Madkort<br>Kort Nummer 12345678901234<br>Saldo 0.00 kr. |
|                      | Status Aktiv                                            |
|                      |                                                         |

2. Et vindue åbner hvor du kan indtaste

Navn, Registreringsnummer og bankkonto nummer, samt en besked og beløbet der ønskes udbetalt.

3. Afslut udbetalingen ved at trykke 'Næste':

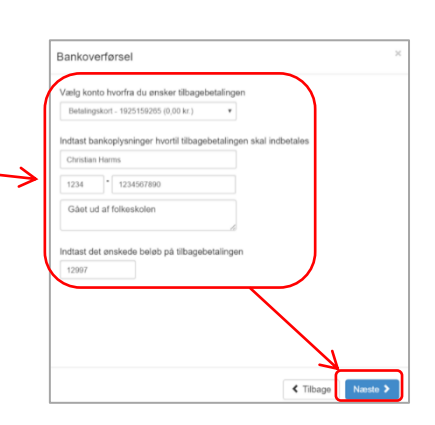

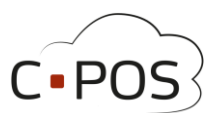

# Sådan sætter du et maks. forbrug på et Roskilde betalingskort

| Efter du er logget ind på din portal, kan du klikke på<br>" <b>Brugerinfo</b> " i venstre side af skærmen. | € Konti      |  |
|----------------------------------------------------------------------------------------------------|--------------|--|
|                                                                                                    | Indbetal     |  |
|                                                                                                    | 💄 Brugerinfo |  |
|                                                                                                    | Kontoudtog   |  |
|                                                                                                    | 📜 Webshop    |  |
|                                                                                                    | 🗢 Support    |  |

Ret nu det maksimale forbrug under 'Maks forbrug' og afslut med 'Gem':

| Stamdata                       | *                                                    |            |               |    |       |
|--------------------------------|------------------------------------------------------|------------|---------------|----|-------|
| Medlems stamda                 | ta                                                   |            |               |    |       |
| Navn                           |                                                      | Adresse    |               |    |       |
| CPR-nummer                     |                                                      | Postnummer |               |    |       |
| Tlf.                           |                                                      | Ву         |               |    |       |
| E-mail                         |                                                      |            |               |    |       |
| Forbrugss<br>Betalingskortet s | <b>teder</b><br>kal kunne benyttes i følgende enhede | er:        | Maks forbrug  | >  |       |
| Skoler                         |                                                      |            | Klub dagligt  | 30 |       |
| Klubber                        |                                                      |            | Skole Dagligt | 50 |       |
|                                |                                                      |            |               |    |       |
|                                |                                                      |            |               |    | H Gem |

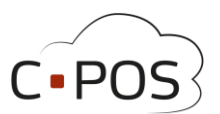

#### Sådan spærrer du et kantinekort hvis det er bortkommet

- 1. Efter du er logget ind på din portal, kan du klikke på fanen "Brugerinfo"
- Under fanen "Brugerinfo" kan du under "Mine kort" spærre betalingskortet ved at klikke på "Spær kort", kortet kan genaktiveres ved at klikke på samme knap der nu har teksten "Aktiver kort" hvis kortet bliver fundet igen.

Det kan være en god ide at starte med at spærre kortet og vente 2-3 dage før et nyt kort bestilles, for at se om det gamle kort dukker op igen.

| Bruger                                                                        |               |            |                | Billede |
|-------------------------------------------------------------------------------|---------------|------------|----------------|---------|
| Navn                                                                          | Testbruger    | Adresse    | Testvej 1      |         |
| CPR-nummer                                                                    | 1234561234    | Postnummer | 1234           |         |
| TIf.                                                                          | 12345678      | Ву         | Testby         |         |
| E-mail                                                                        |               | Kortnummer | 12345678901234 |         |
| Maks forbr                                                                    | Ug<br>Dəgligt |            |                | H Gem   |
| Mine kort                                                                     |               |            |                |         |
| Navn Madkort<br>Kortnummer 123<br>Saldo 0.00 kr.<br>Status Aktiv<br>Spær kort | 345678901234  |            |                |         |

3. Du kan se hvilken konto der redigeres på og skifte imellem disse i øverste venstre hjørne:

| CPOS | <u>Testbruger</u> → | Log ud | J |
|------|---------------------|--------|---|
|      | $ \longrightarrow $ |        |   |